450 922-7070 | medialab@ville.sainte-julie.qc.ca

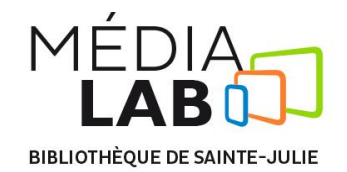

# Premiers pas avec le logiciel libre GIMP

GIMP (GNU Image Manipulation Program) inclus des outils utilisés pour la retouche et l'édition d'images, le dessin à main levée, les réajustements, le rognage, le photomontage, la conversion entre différents formats d'images, et plus de tâches spécialisées.

#### Menu

Fichier Édition Sélection Affichage Image Calque Couleurs Outils Filtres Fenêtres Aide

Commandes principales par item du menu:

### Fichier

- Nouvelle image (Ctrl+N) Permet de commencer un nouveau projet ;
- Ouvrir (Ctrl+O) Permet d'ouvrir un ancien projet ;
- Enregistrer (Ctrl+S) Permet d'enregistrer les dernières modifications ;
- Exporter (Ctrl+E) Permet d'exporter le projet dans le format de votre choix ;
- Imprimer (Ctrl+P) Permet d'imprimer votre projet.

# <u>Édition</u>

- Annuler (Ctrl+Z) Permet d'annuler l'action précédente (plusieurs fois au besoin);
- Copier (Ctrl+C) Permet de copier la sélection dans le presse-papier ;
- Coller (Ctrl+V) Permet de coller le contenu du presse-papier ;
- Effacer (Suppr) Permet de supprimer le contenu de la sélection.

### Sélection

- Tout (Ctrl+A) Sélectionne tout le projet ;
- Aucune (Maj+Ctrl+A) Annule la sélection ;
- Inverser (Ctrl+I) Inverse la sélection (ce qui n'était pas sélectionné le devient et vice versa);
- Flottante (Maj+Ctrl+L) Permet de créer un nouveau calque à partir de la sélection.

# Affichage

• Offre différentes options d'affichage : grille, guides, règle, etc.

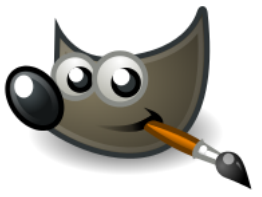

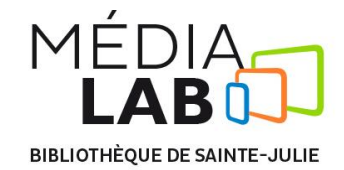

# <u>Calque</u>

- Nouveau calque (Maj+Ctrl+N) Permet de créer un nouveau calque ;
- Dupliquer le calque (Maj+Ctrl+D) Permet de créer un nouveau calque identique;
- Fusionner vers le bas Permet de fusionner deux calques ;
- Supprimer le calque Permet de supprimer le calque sélectionné.

# <u>Couleurs</u>

• Offre différentes options de couleur : teinte-saturation, luminosité-contraste, désaturer etc.

### <u>Outils</u>

• Équivalent aux outils sur les barres latérales

### Les outils

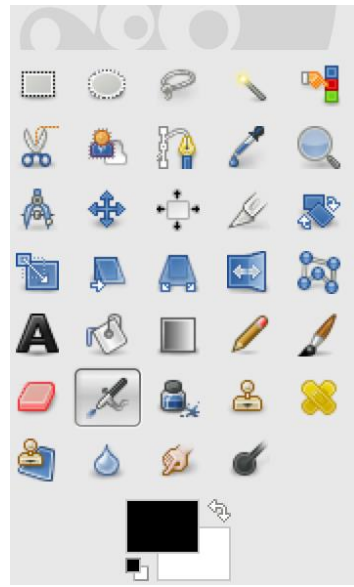

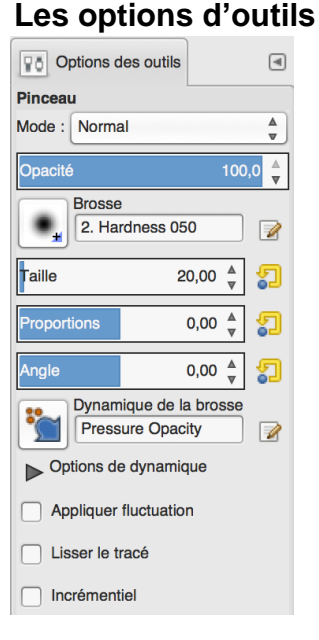

Les outils permettent d'effectuer toutes sortes de modifications à une image. Chaque outil permet d'être réglé grâce au panel « Options des outils ».

Pour plus d'informations, consultez la documentation officielle sur le site de Gimp.

**Filtres** 

• Permet toutes les modifications importantes pour l'image. À explorer!

# https://docs.gimp.org/fr/gimp-tools.html